# Control panel for 1693EL – INSTRUCTION MANUAL (ID: 629866)

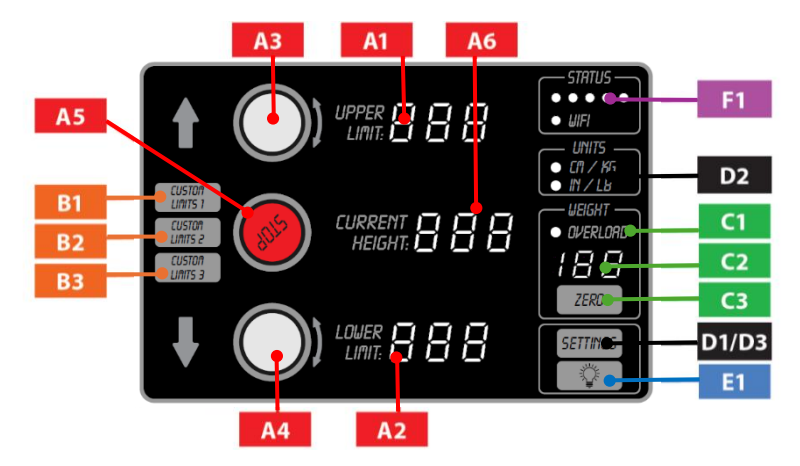

#### **A) USING THE ROTARY KNOBS**

- A1 Turn the top knob to adjust the UPPER LIMIT from 70 cm to 175 cm
- A2 Turn the bottom knob to adjust the LOWER LIMIT from 55 cm to 170 cm
- A3 By pressing the top knob, the stand will start moving up28. 02. 2025
- A4 By pressing the bottom knob, the stand will start moving down
- A5 By pressing the middle STOP button, the stand will stop
- A6 Current height display

#### **B) CUSTOM LIMITER SETTING MEMORY**

The B1 , B2 and B3 buttons are used to quickly select the upper and lower target heights:

- by briefly pressing the button, you select one of the three preset values

- by long pressing the button (2 seconds until the sound signal) you save the new values for the upper and lower target heights, which are currently displayed on the screen, to the selected memory location.

# **C) OVERLOAD SYSTEM**

- c1 If we try to lift more than 70 kg, the **OVERLOAD LIGHT** will light up
- **c2** The scale is accurate to  $\pm 10\%$  and **is not intended for precise weighing**
- C3 Press the ZERO button to reset the scale to 00 kg

\*The ZERO button is used, whenever the dial does not show 00 kg, when the stand is unloaded.

#### **D) SETTINGS**

- D1 Press and hold the SETTINGS button for 1 second to open the settings.
- D2 Detailed description of the settings on sheets 2 and 3.
- D3 Pressing the SETTINGS button a third time confirms the settings and returns us to the home screen.

# E) LIGHT

E1 - Pressing the LIGHT button turns the light on or off

### F) STATUS

F1 - Possibility of connecting the stand to the user's WI-FI, which gives two options:

\*diagnosing possible errors / malfunctions remotely

\*possibility of a comprehensive analysis of the stand's operation in the past

(number of strokes, operating hours, load, overload, etc.)

\*updating the stand's electronics to the latest version

# D) DETAILED DESCRIPTION OF THE SETTING

Press and hold the SETTINGS button for 1 second to enter the settings

- Turn the UPPER LIMIT knob to set the setting numbers (upper limit numbers)
- Turn the STOP knob to switch between setting values and press STOP to confirm the setting
- Turn the LOWER LIMIT knob to set the setting values, if the setting allows it

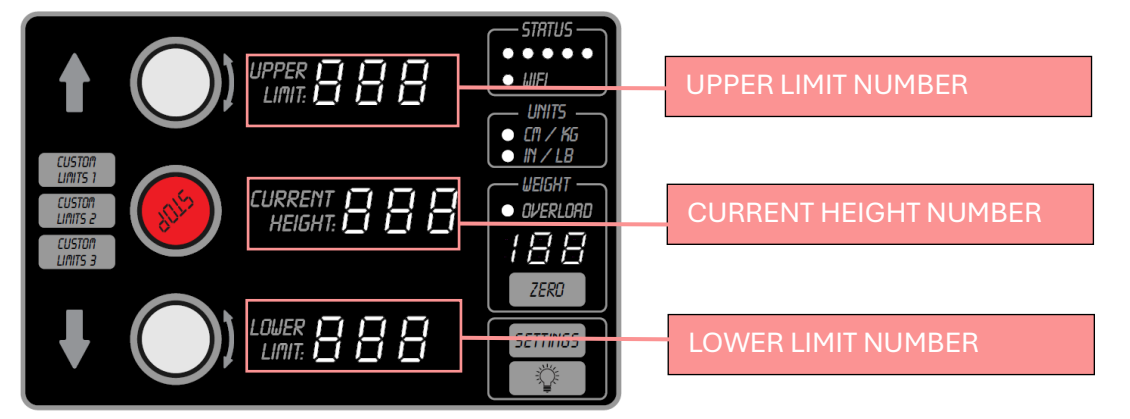

|                                                                                                    | CURRENT HEIGHT NUMBER                                                                                                    | SETTING DESCRIPTION                                                                                                    |
|----------------------------------------------------------------------------------------------------|----------------------------------------------------------------------------------------------------|----------------------------------------------------------------------------------------------------|
| 01                                                                                                    | 10-100                                                                                                    | Adjusting the brightness of the LEDs                                                                                                    |
| * 10 is the minimum brigh                                                                                                    | tness, 100 is the maximum brigh                                                                                               | tness of the LEDs                                                                                                    |
| SETTING NUMBER <mark>2</mark>                                                                                                    |                                                                                                    |                                                                                                    |
| UPPER LIMIT NUMBER                                                                                                    | CURRENT HEIGHT NUMBER                                                                                                    | SETTING DESCRIPTION                                                                                                    |
| 02                                                                                                    | 94                                                                                                    | Setting CM/KG units                                                                                                    |
| 02                                                                                                    | 37.0                                                                                                    | Setting units IN/LB                                                                                                    |
| UPPER LIMIT NUMB <u>ER</u>                                                                                                    | CURRENT HEIGHT NUMBER                                                                                                    | SETTING DESCRIPTION                                                                                                    |
|                                                                                                    |                                                                                                    |                                                                                                    |
| UPPER LIMIT NUMBER                                                                                                    | CURRENT HEIGHT NUMBER                                                                                                    | SETTING DESCRIPTION Setting to automatic driving mode                                                                                                    |
| UPPER LIMIT NUMBER<br>03<br>03                                                                                                    | CURRENT HEIGHT NUMBER<br>01<br>00                                                                                             | SETTING DESCRIPTION<br>Setting to automatic driving mode<br>Setting manual driving mode                                                                                                    |
| UPPER LIMIT NUMBER 03 03 * Automatic mode means * Manual mode means ho SETTING NUMBER 4                                            | CURRENT HEIGHT NUMBER<br>01<br>00<br>s pressing the UP/DOWN button<br>olding the UP/DOWN button to m                          | SETTING DESCRIPTION<br>Setting to automatic driving mode<br>Setting manual driving mode<br>to move the stand with all limits<br>ove the stand with the scale off                                                                                     |
| UPPER LIMIT NUMBER<br>03<br>03<br>* Automatic mode means<br>* Manual mode means ho<br>SETTING NUMBER 4<br>UPPER LIMIT NUMBER       | CURRENT HEIGHT NUMBER<br>01<br>00<br>s pressing the UP/DOWN button<br>blding the UP/DOWN button to m<br>CURRENT HEIGHT NUMBER | SETTING DESCRIPTION         Setting to automatic driving mode         Setting manual driving mode         to move the stand with all limits         ove the stand with the scale off                                                                 |
| UPPER LIMIT NUMBER<br>03<br>03<br>* Automatic mode means<br>* Manual mode means ho<br>SETTING NUMBER 4<br>UPPER LIMIT NUMBER<br>04 | CURRENT HEIGHT NUMBER 01 00 00 00 00 00 00 00 00 00 00 00 00                                                                  | SETTING DESCRIPTION         Setting to automatic driving mode         Setting manual driving mode         to move the stand with all limits         ove the stand with the scale off         SETTING DESCRIPTION         Setting manual driving mode |

| 05                                                                                                    |                                                                                                    | Automatic driving mode for testing purposes                                                                                                    |
|----------------------------------------------------------------------------------------------------|----------------------------------------------------------------------------------------------------|----------------------------------------------------------------------------------------------------|
| 05                                                                                                    | 10                                                                                                    | Setting the upper limit of the scale                                                                                                    |
| 05                                                                                                    | 11                                                                                                    | Setting the lower limit of the scale                                                                                                    |
| 05                                                                                                    | 12                                                                                                    | Reset the scale's limits to factory settings                                                                                                    |
| 05                                                                                                    | 13                                                                                                    | Sensitivity factor to impulse loads                                                                                                    |
| 05                                                                                                    | 14                                                                                                    | Reset the sensitivity factor to impulse loads                                                                                                    |
| <sup>c</sup> On the current height nu<br><sup>c</sup> IMPORTANT : This settin<br>about you                                                                                                    | mbers 12 and 14, the reset is con<br>gs is allowed to change only, if<br>r problem write to <u>https://unior</u>                                                                                                    | nfirmed by pressing the STOP button<br>here is a scale malfunction, for more inst<br>cools.com/eng/support                                                                                                    |
|                                                                                                    |                                                                                                    |                                                                                                    |
| OPPER LIMIT NUMBER                                                                                                    |                                                                                                    | SETTING DESCRIPTION                                                                                                    |
|                                                                                                    |                                                                                                    |                                                                                                    |
| ETTING NUMBER 7                                                                                                    |                                                                                                    |                                                                                                    |
| SETTING NUMBER 7<br>UPPER LIMIT NUMBER<br>07                                                                                                    | CURRENT HEIGHT NUMBER<br>4.2                                                                                                    | SETTING DESCRIPTION<br>Display of the program version on the control                                                                                                    |
| SETTING NUMBER 7                                                                                                    | CURRENT HEIGHT NUMBER<br>4.2<br>the current height number, in our                                                                                                    | SETTING DESCRIPTION<br>Display of the program version on the control<br>case the program version is 4.2                                                                                                    |
| SETTING NUMBER 7                                                                                                    | CURRENT HEIGHT NUMBER<br>4.2<br>the current height number, in our                                                                                                    | SETTING DESCRIPTION<br>Display of the program version on the control<br>case the program version is 4.2                                                                                                    |
| SETTING NUMBER 7                                                                                                    | CURRENT HEIGHT NUMBER 4.2 the current height number, in our CURRENT HEIGHT NUMBER 4.6                                                                                                    | SETTING DESCRIPTION<br>Display of the program version on the control<br>case the program version is 4.2<br>SETTING DESCRIPTION<br>Display of the program version on the lower e                                                                                                    |
| SETTING NUMBER 7<br>UPPER LIMIT NUMBER<br>07<br>* The version is shown on the version is shown on the version is shown on the version is shown on the version is displayed<br>* The version is displayed<br>SETTING NUMBER 9                         | CURRENT HEIGHT NUMBER<br>4.2<br>the current height number, in our<br>CURRENT HEIGHT NUMBER<br>4.6<br>on the current height number, in                                                                                                    | SETTING DESCRIPTION         Display of the program version on the control         case the program version is 4.2         SETTING DESCRIPTION         Display of the program version on the lower e         our case the program version is 4.6                                                                                                    |
| SETTING NUMBER 7<br>UPPER LIMIT NUMBER<br>07<br>* The version is shown on the version is shown on the version is shown on the version is shown on the version is displayed<br>* The version is displayed<br>SETTING NUMBER 9<br>UPPER LIMIT NUMBER 9 | CURRENT HEIGHT NUMBER 4.2 the current height number, in our CURRENT HEIGHT NUMBER 4.6 on the current height number, in CURRENT HEIGHT NUMBER                                                                                                    | SETTING DESCRIPTION         Display of the program version on the control         case the program version is 4.2         SETTING DESCRIPTION         Display of the program version on the lower e         our case the program version is 4.6         SETTING DESCRIPTION                                                                                                    |
| SETTING NUMBER 7 UPPER LIMIT NUMBER 07 * The version is shown on the version is shown on the version is shown on the version is shown on the version is displayed SETTING NUMBER 9 UPPER LIMIT NUMBER 09                                             | CURRENT HEIGHT NUMBER         4.2         the current height number, in our         CURRENT HEIGHT NUMBER         4.6         on the current height number, in         CURRENT HEIGHT NUMBER         Lage         CURRENT HEIGHT NUMBER         2.2                                                  | SETTING DESCRIPTION         Display of the program version on the control         case the program version is 4.2         SETTING DESCRIPTION         Display of the program version on the lower e         our case the program version is 4.6         SETTING DESCRIPTION         Display of the program version on the lower e         our case the program version is 4.6         SETTING DESCRIPTION         Display of the program version on the scale e               |
| SETTING NUMBER 7                                                                                                    | CURRENT HEIGHT NUMBER 4.2 the current height number, in our CURRENT HEIGHT NUMBER 4.6 on the current height number, in CURRENT HEIGHT NUMBER 2.2 on the current altitude number,                                                                                                    | SETTING DESCRIPTION         Display of the program version on the control         case the program version is 4.2         SETTING DESCRIPTION         Display of the program version on the lower el         our case the program version is 4.6         SETTING DESCRIPTION         Display of the program version is 4.6         SETTING DESCRIPTION         Display of the program version is 2.2                                                                          |
| SETTING NUMBER 7  UPPER LIMIT NUMBER 07  The version is shown on the version is shown on the version is shown on the version is displayed SETTING NUMBER 8  UPPER LIMIT NUMBER 9  UPPER LIMIT NUMBER 9  SETTING NUMBER 10  SETTING NUMBER 10         | CURRENT HEIGHT NUMBER 4.2 the current height number, in our CURRENT HEIGHT NUMBER 4.6 on the current height number, in CURRENT HEIGHT NUMBER 2.2 on the current altitude number,                                                                                                    | SETTING DESCRIPTION         Display of the program version on the control         case the program version is 4.2         SETTING DESCRIPTION         Display of the program version on the lower el         our case the program version is 4.6         SETTING DESCRIPTION         Display of the program version is 4.6         SETTING DESCRIPTION         Display of the program version is 2.2                                                                          |
| SETTING NUMBER 7                                                                                                    | CURRENT HEIGHT NUMBER         4.2         the current height number, in our         CURRENT HEIGHT NUMBER         4.6         on the current height number, in         CURRENT HEIGHT NUMBER         2.2         on the current altitude number,         2.2         on the current altitude number, | SETTING DESCRIPTION         Display of the program version on the control         case the program version is 4.2         SETTING DESCRIPTION         Display of the program version on the lower e         our case the program version is 4.6         SETTING DESCRIPTION         Display of the program version is 4.6         SETTING DESCRIPTION         Display of the program version is 2.2         SETTING DESCRIPTION         Display of the program version is 2.2 |